診療予約システムの使用法

※はじめての方は新規登録ボタンをクリックして新規登録を行ってください。

※既に登録済の方はメールアドレス、パスワードを入力し、ログインボタンを押 してください。

|                                                                                      | くまちゃん動物病院<br>予約サイト                       |
|--------------------------------------------------------------------------------------|------------------------------------------|
|                                                                                      | くまちゃん動物病院                                |
| はじめてご利用される方は、新規登録をお願い致します。                                                           |                                          |
|                                                                                      | 新規登録                                     |
| アクセス集中により下記時間帯に一時のに以たらかご利用しにくくなる場合かございますのでご確認くださいますようお願い申し上げます。                      | <ルステム運営会社からのお知らせ><br>・土曜日の朝途時頃・休日明ナの朝途時頃 |
| 登録済みの方は、メールプトルスとハフワートを入れてロゲインしてください。                                                 |                                          |
| <i>μ</i> −471 <sup>+</sup> 2/2,<br><i>μ</i> <sup>2</sup> 2/2−1 <sup>+</sup><br>D7'42 | ☑ 次回から自動的にログイン                           |
| D*1/2できませんか?<br>本文ワードを忘れた<br>                                                        |                                          |
| ※ 犠饉変更しても日方「レス・ハウワート」でログインできます。                                                      |                                          |
|                                                                                      | 診療予約2015 e                               |

新規登録の流れ

(1) メールアドレスの入力を行っていただきます。

予約システムを利用するための新規登録を行います。

空メールを送信し、返信されてくるメール内のリンクをクリックしてマイページ登録を行ってください。

それでは、マイページ登録を開始します。

| <u> [空トールを送る]</u><br>またしま |    |
|---------------------------|----|
| メールアトレス                   |    |
|                           | 送信 |

▼返信メールが届かない場合は・・

【迷惑メール】の設定を確認いただき、

medical@mfmb.jp

上記メールアドレスを指定して受信可能な設定にしてから再度、空メールを送信してください。 PCメールは迷惑メールフォルタドに入ってないか確認してください。

詳しい設定方法はこちら [<u>ドコモ</u>] [<u>au</u>] [<u>ソフトバンク</u>] (2)入力したメールアドレスに登録案内のメール(登録フォームへのリンクあ

が届きますので、リンク先をクリックし、お手続きをすすめてください。
次のようなメールが届きます。

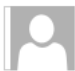

medical@mfmb.jp マイページ登録:くまちゃん動物病院

マイページの登録を続けます。

下記のリンクをクリックして表示される サイトにアクセスして登録をお願いいたします。 https://mfmb.jp///regist\_form.php?

- ※ このメールは送信専用のアドレスからお送りしています。 返信されても、確認できませんので、ご了承ください。
- ※ このメールに心当たりのない方は、サイトにアクセスせず、メールを破棄してください。 破棄することで、問題が発生することはありません。

くまちゃん動物病院

(3) リンク先をクリックまたはタップすると次のような画面に変わりますの で、必要事項を入力ください。

## 下記に必要事項を入力して [新規登録]を押してください。

家族の予約を取る場合でも、あなたの名前を登録してください。 受診者の登録(複数可)は、予約前に行います。

<u>みょうじ(ひらがな)</u>

<u>なまえ(ひらがな)</u>

<u>電話番号(半角,ハイフンな</u>し)

メールアトシス

 (4) 必要事項を入力いただくと、新規登録が完了いたします。下記のログイン 画面より、先ほど登録したメールアドレスと設定したパスワードを入力し、予約 手続きをすることができます。

登録済みの方は、メールアトレスとパスワードを入れてログインしてください。

| メールアト・レス<br>ハ°スワート・ |         |
|---------------------|---------|
|                     | ログイン    |
| ログインできません<br>       | か?<br>た |

メールアドレスを変更した

※ 機種変更しても日アドレス・パスワードでログインできます。

※既に登録済の方は上記のログイン画面からそのまま予約手続きをすることが できます。

※くまちゃん動物病院診療予約専用ダイヤルもございます。 025-383-6020